## 「安心出行」程式

## 第十一堂:增強「檢測登記碼」功能(3.4.3 或以上版本)視像文字稿 (由於「疫苗通行證」已於2022年12月29日取消,

## 本教學短片已作出相應更新。)

投影片一

投影片左邊是文字標題「增強『檢測登記碼』功能(3.4.3 或以上版本)」,右邊是「安心出 行」流動應用程式插圖。

投影片二

投影片頂部是文字標題「增強『檢測登記碼』功能」,標題下面是文字列:「安心出行」流動 應用程式的 3.4.3 或以上版本加強了「檢測登記碼」功能,方便用戶透過「安心出行」前往「2019 冠狀病毒病檢測預約系統」預約檢測,並自動填寫檢測時所須登記的個人資料。

投影片三

投影片頂部是文字標題「如何獲取『檢測登記碼』?」。標題下面,最左邊是步驟(1)的內容:在「安心出行」流動應用程式選擇「檢測登記碼」功能,然後最右邊是步驟(2)的內容: 用戶按情況須先閱讀聲明,並且剔選「我已經閱讀及明白以上的聲明」及按「同意」繼續。步驟(1)及步驟(2)之間,顯示程式有關「檢測登記碼」的畫面截圖。

投影片四

投影片頂部是文字標題「如何獲取『檢測登記碼』?」。標題下面,最左邊是步驟(3)的內容:填寫檢測時所須登記的個人資料。按「確認」繼續,然後最右邊是步驟(4)的內容:程式會生成用戶專屬的「檢測登記碼」二維碼,供即場掃描取代人手輸入資料,簡化核酸檢測的登記流程。步驟(3)及步驟(4)之間,顯示程式有關填寫個人資料及前往「檢測預約系統」的畫面截圖。

投影片五

投影片頂部是文字標題「如何使用『檢測登記碼』預約檢測?」。標題下面,最左邊是步驟(1) 的內容:用戶可按「檢測登記碼」功能的「前往檢測預約系統」按鈕,然後按「確認」,即可 直接前往「2019冠狀病毒病檢測預約系統」。到達該系統後,申請人須提供身份證明文件類型 和號碼,然後按「開始預約」。而最右邊是步驟(2)的內容:閱讀並同意收集個人資料聲明 後,系統會自動填寫檢測時所須登記的個人資料,但申請人必須自行選擇檢測地點和預約時間, 最後按「確認」即可完成預約!步驟(1)及步驟(2)之間,顯示有關「2019冠狀病毒病檢測 預約系統」登入及自動填寫個人資料的畫面截圖。

投影片六

投影片頂部是提示方格及文字標題「提提你」。標題下面是提示內容和預約檢測的插圖:

- 1. 如需要社區檢測報告用於出行:
  - 網上預約時,於「如需要檢測報告用於出行,請填寫相關出行資料」一欄中,揀選「是」, 並填寫相關資料
  - 於社區檢測中心/社區檢測站登記時,向職員表示報告用於過關出境
- 特定社區檢測中心、檢測站仍提供自費核酸檢測服務,發出檢測結果作出行或其他用途。
  自費檢測服務分兩種:
  - 標準服務(24小時內收到證明): 收費上限港幣150元
  - 特快服務(12小時內收到證明): 收費上限港幣240元
- 強烈建議檢測人士預先在網上預約檢測服務時段以「檢測登記碼」作登記,確保能夠適時 進行檢測,以及減省在現場輪候的時間。

投影片七

投影片只有一項文字列,內容是「多謝觀看本教學短片」。